## Hướng dẫn xuất danh bạ mail cũ và nhập vào sổ địa chỉ mail mới

Để xuất danh bạ từ mail cũ ta thực hiện các bước sau:

- 1. Chọn phần dạnh bạ trong mail cũ.
- 2. Chọn phần danh bạ muốn xuất, có thể chọn những liên lạc muốn xuất hoặc cả nhóm danh bạ.
- 3. Chọn Trích xuất để xuất ra file danh bạ có định dạng rcube\_contacts.vcf được lưu trong download của trinh duyệt.

| Facebook ×                                                    | mail : Prefere 🗙 🖉 💭 VNUmail :: | Danh 🗙 🖬 (864 chưa đ | đọc) - x 🛷 Điện thoại Apple x 🗋 HỆ THỔNG QUẢ x 🧱 Mua Đồng Hồ Th x 🚺 📫 administra 🦛 | o ×           |
|---------------------------------------------------------------|---------------------------------|----------------------|------------------------------------------------------------------------------------|---------------|
| $\leftarrow$ $\rightarrow$ C $\blacksquare$ Secure   https:// | /email.vnu.edu.vn/?_task=addr   | essbook              |                                                                                    | 龜☆ :          |
| Hỗ trợ                                                        |                                 |                      | dongquangviet@vnu.edu.vn                                                           | 😃 Thoát       |
| Email VNU                                                     |                                 |                      | 🔀 Hộp thư 🛋 Soạn thu 📄 Danh bạ 🔗 Xác mình truy cập thư  (?) Hướng dẫn sử dụng 🧯    | 👌 Thiết lập   |
| Nhập Trích xuất Soạn thư Ni                                   | Âng cao                         |                      | 1                                                                                  | Q,-           |
| Các nhóm danh bạ                                              | Danh bạ                         | н « ► н              |                                                                                    |               |
| Danh ba cá nhân  CAIT  Danh ba VNU  Tự đông 2                 |                                 | 2<br>- 25 cúa 5857   |                                                                                    |               |
| rcube_contacts (3).vcf ^                                      | s rcube_contacts (2).vcf        | 3                    | Shu                                                                                | w all ×       |
| # P 🗆 🤤 🖡                                                     | i 🔒 💷 🛃                         | 9 😓 📧 4              | (本 内) ENG 10:36<br>9/28/                                                           | AM<br>2017 23 |

Nhập danh bạ đã xuất từ mail cũ sang danh bạ từ mail mới tà làm các bước sau:

Bước 1: Chọn "Tùy Chọn hoặc Preferences" -> chọn tiếp "Nhập/Xuất hoặc Import/Export"

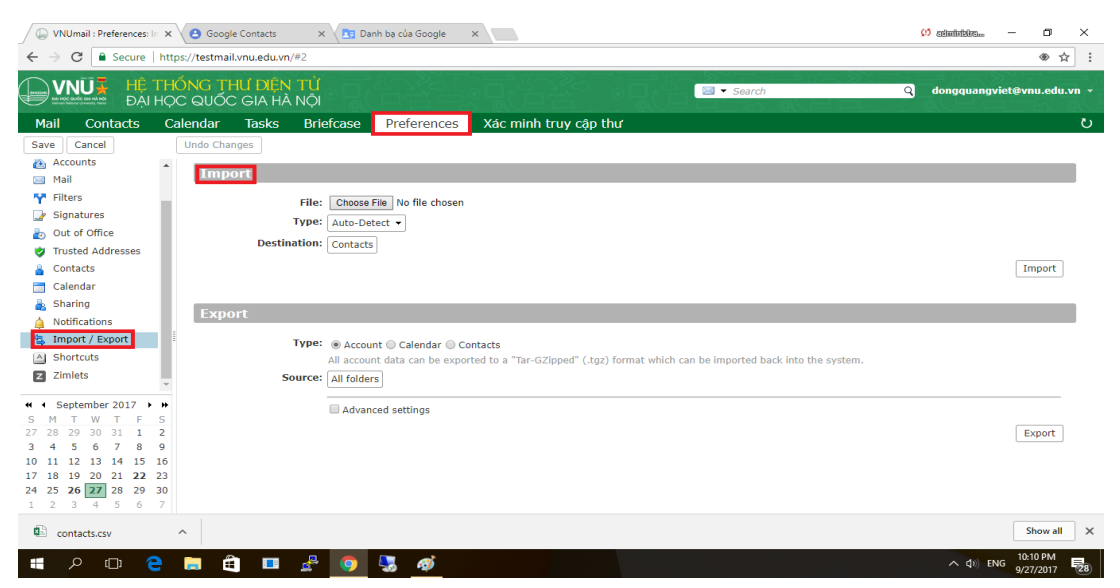

Bước 2: Trong mục "**Nhập** hoặc **Import**" ta sẽ chọn vào phần **Choose File** sẽ mở ra 1 cửa sổ để tìm đới nơi chứa file danh bạ vừa được xuất ra từ mail cũ rồi kích open.

| 💿 Open                                                                                                    |                    | ×                 | thoại Apple 🗙 🔨 HỆ THỐNG QUẢ 🗙 😡 Mua Đồng Hồ Th 🗙 🚺 đãn đ               | 606. – 🗆 ×                 |
|----------------------------------------------------------------------------------------------------|--------------------|-------------------|-------------------------------------------------------------------------|----------------------------|
| $\leftrightarrow \rightarrow \checkmark \uparrow \clubsuit \Rightarrow$ This PC > Downloads $\checkmark ζ$ | Search Downlo      | ads 🔎             |                                                                         | ⊛☆:                        |
| Organize 👻 New folder                                                                                      |                    |                   | and a Tim kiếm O dong                                                   | guangviet@vpu edu vp ×     |
| This PC ^ Name ^                                                                                           | Date modified      | Туре              |                                                                         | quangviet@viiu.euu.vii •   |
| Desktop     Besktop     HuongDanSuDungWebmailVNU.docx                                                      | 9/27/2017 10:16 PM | Microsoft Word D  | uy cập thư                                                              | U<br>U                     |
| Documents                                                                                                  | 9/22/2017 10:12 AM | Microsoft Word D  |                                                                         |                            |
| Developed                                                                                                  | 9/21/2017 8:57 PM  | Microsoft Word D  |                                                                         |                            |
| III-2- CAIT - Thuyet minh ky thuat va giai                                                                 | 9/21/2017 8:27 PM  | Microsoft Word E  |                                                                         |                            |
| Music MG_1575JPG                                                                                           | 9/23/2017 5:17 PM  | JPG File          |                                                                         |                            |
| Pictures 🔹 Nội dung công việc Phòng QTM&ANHT                                                               | 9/26/2017 10:07 PM | Microsoft Excel W |                                                                         |                            |
| Videos 🖳 rcube_contacts (1).vcf                                                                            | 9/28/2017 8:19 AM  | vCalendar File    |                                                                         |                            |
| Local Disk (C:)                                                                                            | 9/28/2017 8:21 AM  | vCalendar File    |                                                                         |                            |
| New Volume (D: Self rcube_contacts (3).vcf                                                                 | 9/28/2017 8:22 AM  | vCalendar File    |                                                                         | Nhập                       |
| OS (E:) Solution of the second acts (4).vcf                                                                | 9/28/2017 10:37 AM | vCalendar File    |                                                                         |                            |
| System Reserved                                                                                            | 9/25/2017 9:40 AM  | vCalendar File    |                                                                         |                            |
| CD Drive (G)                                                                                               | 9/25/2017 10:17 AM | Adobe Acrobat D   | ·                                                                       |                            |
|                                                                                                    |                    | >                 |                                                                         |                            |
| File name: rcube_contacts (2).vcf                                                                          | ✓ All Files        | ~                 |                                                                         |                            |
|                                                                                                    | Open               | Cancel            | dạng "Tar-GZipped" (.tgz) mà có thể được nhập trở lại vào trong Zimbra. |                            |
|                                                                                                    |                    |                   |                                                                         |                            |
| 🔄 Nhập / Xuất 🗸 📃 Thiết                                                                                    | lâp nâng cao       |                   |                                                                         |                            |
|                                                                                                    |                    |                   |                                                                         |                            |
| CN T2 T3 T4 T5 T6 T7                                                                                       |                    |                   |                                                                         | Xuất                       |
| 27 28 29 30 31 1 2                                                                                         |                    |                   |                                                                         |                            |
| 3 4 5 6 7 8 9                                                                                              |                    |                   |                                                                         |                            |
| 10 11 12 13 14 15 16                                                                                       |                    |                   |                                                                         |                            |
| 17 18 19 20 21 22 23                                                                                       |                    |                   |                                                                         |                            |
| 24 25 <b>26 27</b> 28 29 30                                                                                |                    |                   |                                                                         |                            |
| 1 2 3 4 5 6 7                                                                                              |                    |                   |                                                                         |                            |
| se rcube_contacts (4).vcf ^ se rcube_contacts (3).vcf ^                                                    | rcube_co           | ontacts (2).vcf   |                                                                         | Show all X                 |
| 📲 🔎 🗇 😋 🚍 🛱 💷 😤 🧿                                                                                          | <b>S</b>           | Ø                 | ^                                                                       | (↓) ENG<br>9/28/2017<br>23 |

Bước 3: Sau khi đưa file danh ba lên chúng ta sẽ chọn vào phần "Đích hoặc **Destination**" sẽ hiện lên một cửa số chứa các sổ địa chỉ đã có để có thể chon nhập danh bạ cũ vào hoặc tạo mới nhóm sổ địa chỉ hoặc sổ địa chỉ mới tương đương với nhu cầu của người sử dụng.

| 🕼 Facebook 🛛 🗙 VNUmail: Tùy ch: 🗙 🎧 VNUmail :: Danh 🗙 🖬 (86                                                                                                    | 65 chưa đọc) - 🗙 🛷 Điện thoại Apple 🗙 🖉 HỆ THỐI                                                                                                    | NG QUẢ 🗙 🧭 Mua Đồng Hồ Th 🗙 🥵 ظامیاتاته | – 0 ×           | < |
|----------------------------------------------------------------------------------------------------|----------------------------------------------------------------------------------------------------|-----------------------------------------|-----------------|---|
| ← → C                                                                                                    |                                                                                                    |                                         |                 | : |
| HỆ THỔNG THƯ DIỆN TỬ<br>MICH CHUẨN THÝ ĐẠI HỌC QUỐC GIA HÀ NỘI                                                                                                    |                                                                                                    | <mark>⊠ → Tim kiếm Q</mark> dongquangy  | viet@vnu.edu.vn | - |
| Thư Số địa chỉ Lịch Công việc Cặp tài liệu Tùy                                                                                                    | chọn Xác minh truy cập thư                                                                                                    |                                         | č               | U |
| Lưu lại Huỷ bỏ Hoàn lại các thay đối                                                                                                    |                                                                                                    |                                         |                 |   |
| <ul> <li>Tùy chọn</li> <li>Tông quan</li> <li>Tài khoản</li> <li>Tài khoản</li> <li>Thư</li> <li>Đích: Liên hệ</li> <li>Pichữ kỷ</li> <li>Ra khỏi cơ quan</li> <li>Đia chỉ tin cây</li> <li>Số đia chỉ</li> <li>Lịch</li> </ul>                                                                                                    | Chọn thư mục<br>Gõ vào hộ để lọc danh sách. Bắm Tab để thay đối<br>tiểu điểm. Các phim mũi tên có thể được sử dụng để<br>điều hướng trong danh sách.<br>♥ Danh sách Liên hệ<br>♥ 🔁 Liên hệ<br>♥ 🔁 Liên hệ<br>♥ CAIT<br>♥ Liên hệ đả email |                                         | Nhập            |   |
| Image: Chia sé       Image: Chia sé       Image: Chia sé         Image: Chia sé       Image: Chia sé       Image: Chia sé         Image: Chia sé       Image: Chia sé | I danhbagmail<br>I testCait<br>I testdanhbanhap ↓<br>Mới Đông ý Huỳ bó                                                                                                    | Activate Windows                        | Xuāt            |   |
| Se rcube_contacts (4).vcf ^ Se rcube_contacts (3).vcf ^ Se rc                                                                                                    | cube_contacts (2).vcf                                                                                                    |                                         | Show all        | × |
| 🚛 🔎 🗇 🤮 🚞 🚔 💷 🦉 🌄 🖉                                                                                                    |                                                                                                    | へ (thi) EP                              | NG 11:44 AM     | 4 |

Nếu chọn luôn được sổ địa chỉ để nhập danh bạ cũ thì kích "Đồng ý" nếu tạo mới thì làm tiếp bước.

Kích vào "Mới" để hiện lên cửa sổ tạo mới sổ địa chỉ theo yêu cầu của người dùng.

Điền tên chọn màu sổ địa chỉ và chon thuộc sổ địa chỉ đã có hoặc tạo mới hoàn toàn rồi kích **"Đồng ý**" để tạo sổ địa chỉ.

| F Facebook 🛛 🗙 🕼 VNUmail: Tùy ch: 🗙 🎧 VNUmail :: Danh 🗙 🖬 (865 chưa đọc) -                                                                                                    | x 🕼 Điện thoại Apple x 🕒 HỆ THỔNG QUẢI x 🥘 Mua Đồng Hồ Tr x 🚺 🖉 administra — 🗗 X                                |
|----------------------------------------------------------------------------------------------------|----------------------------------------------------------------------------------------------------|
| ← → ♂ Secure   https://testmail.vnu.edu.vn/#2                                                                                                    | <ul> <li></li></ul>                                                                                             |
| HỆ THỔNG THƯ ĐỆN TỬ<br>Đại học quốc gia hà nội                                                                                                    | 🖾 ▼ <i>Tim kiếm</i> Q dongquangviet@vnu.edu.vn →                                                                |
| Thư Số địa chỉ Lịch Công việc Cặp tài liệu Tùy chọn Xa                                                                                                    | ắc minh truy cập thư V                                                                                          |
| Lưu lại       Huỳ bộ       Hoàn lại các thay đối         ▼ Tùy chọn       Image: Solution of the solution of the solution | ja chí<br>TI                                                                                                    |
| Image: Non-Jose       Image: Non-Jose         Image: Non-Jose       Image: Non-Jose                                                                                                    | it<br>nhbanhap<br>Dòng ý Huý bó<br>Xuất<br>Activate Windows<br>Go to Settings to activate Windows<br>Show all X |
| 📲 ମ 🗆 🧲 📜 🖆 💶 🛃 🌖 🖳 🚿                                                                                                    | ∧ (0)) ENG 11:47 AM<br>9/28/2017 124                                                                            |

Sau khi tạo xong thì sô địa chị mới sẽ hiện lên trong phần chọn sổ địa chỉ đến để chọn sau đó

kích vào "Đồng ý" giống phần trên thì sau đó giao diện sẽ quay trở về phần "Nhập". Lúc này đầy đủ thông tin file cần nhập và đích cần nhập vào của sổ địa chỉ. Sau đó kích vào "Nhập" để hoàn tất quá trình nhập danh bạ cũ sáng mới.

| Facebook     ×     ↓     ↓     ↓     ↓     ↓     ↓     ↓     ↓     ↓     ↓     ↓     ↓     ↓     ↓     ↓     ↓     ↓     ↓     ↓     ↓     ↓     ↓     ↓     ↓     ↓     ↓     ↓     ↓     ↓     ↓     ↓     ↓     ↓     ↓     ↓     ↓     ↓     ↓     ↓     ↓     ↓     ↓     ↓     ↓     ↓     ↓     ↓     ↓     ↓     ↓     ↓     ↓     ↓     ↓     ↓     ↓     ↓     ↓     ↓     ↓     ↓     ↓     ↓     ↓     ↓     ↓     ↓     ↓     ↓     ↓     ↓     ↓     ↓     ↓     ↓     ↓     ↓     ↓     ↓     ↓     ↓     ↓     ↓     ↓     ↓     ↓     ↓     ↓     ↓     ↓     ↓     ↓     ↓     ↓     ↓     ↓     ↓     ↓     ↓     ↓     ↓     ↓     ↓     ↓     ↓     ↓     ↓     ↓     ↓     ↓     ↓     ↓     ↓     ↓     ↓     ↓     ↓     ↓     ↓     ↓     ↓     ↓     ↓     ↓     ↓     ↓     ↓     ↓     ↓     ↓     ↓     ↓     ↓                                                                                                    | iUmail :: Danh: 🗙 🗸 🚅 (865 chua doc) - 🗙 🕻 🗱 Điện thoại Apple: 🗙 🤇 🗅 Hế THÔNG QUÁ: 🗙 🌘 Mua Đông Hô Ti. X 👔                                                                                                    | () administram - ロ ×<br>● ☆ :                                              |
|----------------------------------------------------------------------------------------------------|----------------------------------------------------------------------------------------------------|----------------------------------------------------------------------------|
| HỆ THỔNG THƯ DIỆN T<br>MAN MAN MAN MAN MAN MAN MAN MAN MAN MAN                                                                                                    | Ů<br>♀                                                                                                    | Q dongquangviet@vnu.edu.vn →                                               |
| Thư Số địa chỉ Lịch Công việc                                                                                                    | Cặp tài liệu Tùy chọn Xác minh truy cập thư                                                                                                    | ى<br>ن                                                                     |
| Lưu lại Huỷ bỏ Hoàn lại các thay đối                                                                                                    |                                                                                                    |                                                                            |
| <ul> <li>Tùy chọn</li> <li>Tông quan</li> <li>Tài khôản</li> <li>Thư</li> <li>Thư</li> <li>Thư</li> <li>Chữ ký</li> <li>Nhập</li> <li>Tặp</li> <li>D</li> <li>Chữ ký</li> <li>Nhập</li> <li>Tặp</li> <li>U</li> <li>Nhập</li> <li>Tặp</li> <li>Nhập</li> <li>Tặp</li> <li>Nhập</li> <li>Nhập</li></ul> | tin: Choose File rcube_contacts (2).vcf<br>ch: TestCATT1<br>feu: © Zimbra © Lich © Lién hệ<br>Tát cả dữ liệu Zimbra có thể được xuất ra định dạng "Tar-GZipped" (.tgz) mà có thể được nhập trở lại vào trong Zin<br>ôn: Tất cả thứ mục | Nhập<br>nbra.                                                              |
| Image / Available         Image / Available           Image / Available         Image / Available         Image / Available           Image / Available         Image / Available         Imag                                                                                                    | Thiết lập năng cao       A         (3),vcf <ul> <li>rcube_contacts (2),vcf</li> <li>Go</li> </ul>                                                                                                    | Xuât<br>ctivate Windows<br>o to Settings to activate Windows<br>Show all X |
| . 🗉 🤗 🗔 🤤 🗉                                                                                                    | 😤 🧿 🎭 🖷 🛷                                                                                                    | へ (D)) ENG 11:58 AM<br>9/28/2017 24                                        |

| 🗗 Facebook 🛛 🗙 🚇 VNUmail: Tùy cho 🗙 🥥 VNUmai                                                                                                    | : Danh 🛛 🖌 🖬 (865 chưa đọc) - 🗙 🗱 Điện thoại Apple x 🖉 💾 HỆ THỔNG QUẢ x V 🧱 Mua Đông Hồ Th x                                                                                                    | 0                                                          | ×   |
|----------------------------------------------------------------------------------------------------|----------------------------------------------------------------------------------------------------|------------------------------------------------------------|-----|
| ← → C<br>Secure   https://testmail.vnu.edu.vn/#2                                                                                                    |                                                                                                    | ⊛ ☆                                                        | :   |
| HỆ THỔNG THƯ ĐIỆN TỬ<br>ĐẠI HỌC QUỐC GIA HÀ NỘI                                                                                                    | ⊘ Nhập bắt đầu Q                                                                                                    | dongquangviet@vnu.edu.v                                    | n - |
| Thư Số địa chỉ Lịch Công việc Cặp                                                                                                    | ài liệu Tùy chọn Xác minh truy cập thư                                                                                                    |                                                            | Ŭ   |
| Lưu lại Huỷ bỏ Hoàn lại các thay đổi                                                                                                    |                                                                                                    |                                                            |     |
| <ul> <li>Tùy chọn</li> <li>Tổng quan</li> <li>Tấu khôản</li> <li>Tấp tin:</li> <li>Thư</li> <li>Đích:</li> <li>Chữ ký</li> <li>Ra khôi cơ quan</li> <li>Đí chỉ tin cây</li> <li>Số đia chi</li> <li>Uch</li> <li>Kiếu:</li> <li>Chía sê</li> <li>Ngườn:</li> </ul> | Choose File roube_contacts (2).vcf<br>estCAIT1<br>Thông tin<br>Thông tin<br>Nhập thành công.<br>Dăng ý<br>at cả dữ liệu Zimbra có thể được xuất ra dịnh dạng "Tar-Gzipped" (.tgz) mà có thể được nhập trở lại vào trong Zimbra.<br>'ất cả thự mục | Nhập                                                       |     |
| ************************************                                                                                                    | Thiết lập nàng cao       Activate         Activate       Go to Set         Go to Set       Set                                                                                                    | Xuat<br>e Windows<br>tings to activate Windows<br>Show all | ×   |
| <ul> <li>rcube_contacts (4).vcr</li> <li>rcube_contacts (3).vcr</li> </ul>                                                                                                    | rcube_contacts (2).vct                                                                                                    | 12.01 PM                                                   | ) ^ |
| = P 🗆 🤤 🔚 🛍 📕                                                                                                    |                                                                                                    | へ (如) ENG 9/28/2017                                        | 24  |

Sau khi kích vào nhập thanh công sổ địa chỉ sẽ có thông báo như bến dưới:

Sau khi hoàn thanh quay về "Sổ địa chỉ" sẽ thấy ngay sổ địa chỉ mới được nhập vào.

| F Facebook 🛛 🗙 🕞 VNUmail: Sổ địa 🕞 🗙 🎧 VNUmail :: Dan                                                                                                    | nh 🗙 🗸 🖬 (865 chưa đọc) - 🗙 🗸 🐢 Điện thoại Apple 🗙 🔪 🖺 Hệ THỐNG QUẢ 🗙 🛛 🙆 Mua Đồng | g Hö Th 🗙 🚺 🐖 administra — 🗗 🗙               |
|----------------------------------------------------------------------------------------------------|------------------------------------------------------------------------------------|----------------------------------------------|
| ← → C                                                                                                    |                                                                                    | ⊛☆:                                          |
| HỆ THỔNG THƯ ĐIỆN TỬ<br>Đại học quốc gia hà nội                                                                                                    |                                                                                    | Q dongquangviet@vnu.edu.vn 👻                 |
| Thư <mark>Số địa chỉ</mark> Lịch Công việc Cặp tài li                                                                                                    | iệu Tùy chọn Xác minh truy cập thư                                                 | <u>ن</u>                                     |
| Liên hệ mới 🔹 Sửa Xoá bỏ 付 🗸 🗸                                                                                                    | le → Hành động →                                                                   | 1 1 liên hệ                                  |
| ▼ Danh sách Liên hệ 🔶 Tất cả Tất cả                                                                                                    | 123 A B C D E F G H I J K L M N O P Q R                                            | S T U V W X Y Z                              |
| <ul> <li>▼ E Danh Ba</li> <li>CAIT</li> <li>Danh sách phân phôi</li> </ul>                                                                                                    | Ung Nguyễn Thanh                                                                   | TestCAIT1                                    |
| <ul> <li>Liên hệ đã email</li> <li>danhbagmail</li> <li>testCait</li> <li>TestCAIT1</li> <li>testdanhbanhap</li> <li>Thùng rác</li> </ul>                                                                                                    | Email: tungtt©vnu.edu.vn                                                           |                                              |
| Tim kiém     Image: Comparison of the temperature of temperature of te |                                                                                    |                                              |
| www.zimbra.com  forcube_contacts (4).vcf  forcube_contacts (3).vcf                                                                                                    | rcube_contacts (2).vcf                                                             | Go to Settings to activate Windows.          |
| 📑 🔎 🗇 🤮 🚍 🚔 🖪 🖉 🧕                                                                                                    | 🖳 😼 👩 🛷                                                                            | へ (小) ENG 12:03 PM<br>9/28/2017 <b>12:</b> 4 |